## Shop-Guide

... online informieren und bestellen

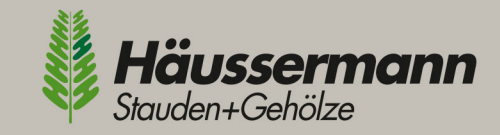

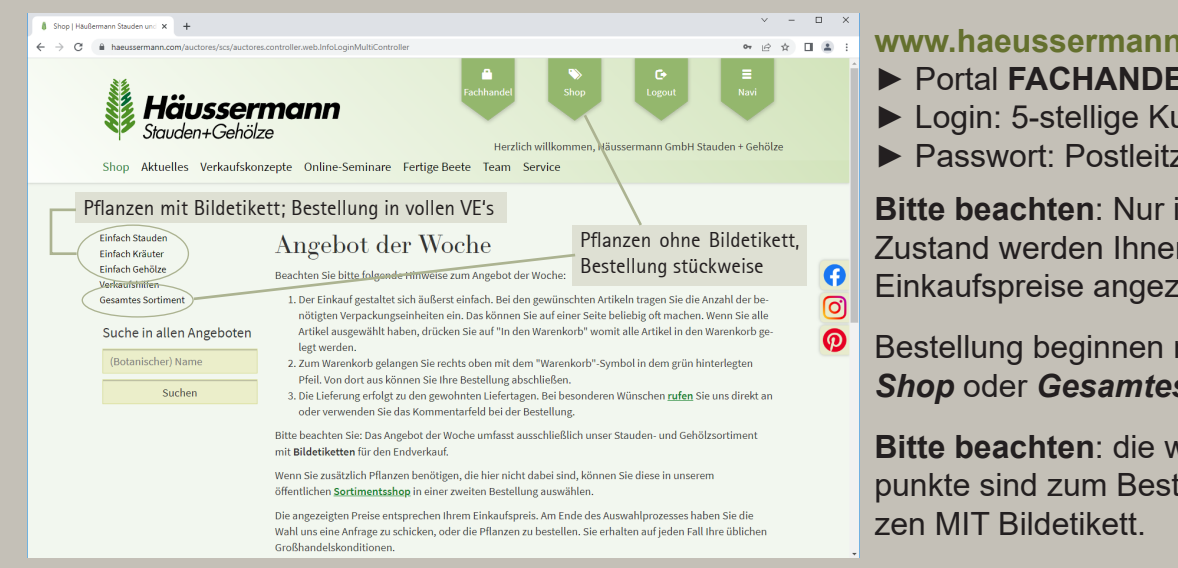

💧 Haussermann Online-Shop | Haul 🗙 🕂

#### www.haeussermann.com

- Portal FACHANDEL wählen
- Login: 5-stellige Kundennummer
- Passwort: Postleitzahl

Bitte beachten: Nur im eingeloggten Zustand werden Ihnen individuelle Einkaufspreise angezeigt!

Bestellung beginnen mit Button Shop oder Gesamtes Sortiment

Bitte beachten: die weiteren Menüpunkte sind zum Bestellen von Pflan-

@ \* 🛛 🛎 i

### **Suchen und Finden**

- alphabetische Artikel-Listen
- nach bot. Namen geordnet
- zahlreiche Filter möglich
- Suche möglich nach:
- Botanischem Namen
- Deutschem Namen
- Sorte

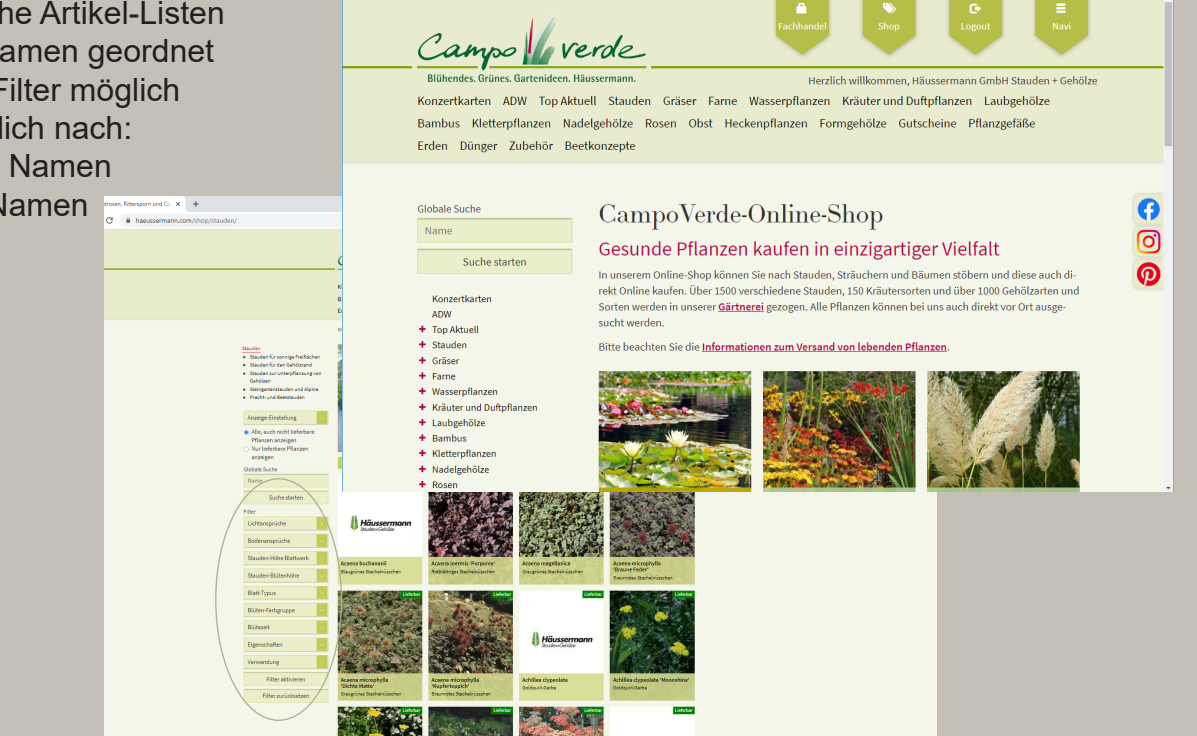

| # Suche (Her | Germann Studien um 🕺 🙃 svenweit groß kleinschr                                  | ebung ni H   4                                             |                  |                           |                      |                   | ×         |   | C | 3 |
|--------------|---------------------------------------------------------------------------------|------------------------------------------------------------|------------------|---------------------------|----------------------|-------------------|-----------|---|---|---|
| € → C        | B hesternan.com/suctores/scs/inc                                                |                                                            |                  |                           |                      |                   | 12        | ☆ |   | 4 |
| (            | Shop<br>Anzeige-Eimstellung<br>Alle, auch nicht lieferbare<br>Pflanzen anzeiten | Suche                                                      |                  |                           |                      | 1 2               | 3 4 .     |   |   |   |
|              | O Nur lieferbare Pflanzen<br>anzeigen                                           | Botanischer Name<br>Deutscher Name                         | Bilitezeit       | Blatt-Höhe<br>Bläten-Höhe | Blüten-Farbe         | Standort<br>Boden | Lieferbar |   |   |   |
|              | Oltobale Sucho<br>Pfingstrose                                                   | Paeonia lactiflora 'Angel Cheeka'<br>Pfingstrose           | Mai - Juni       | 60 cm                     | hell-<br>violettrosa | ⊖<br>frisch       | Ja        |   |   |   |
|              | Suche starten                                                                   | Paeonia lactiflora 'Bowl of Beauty'<br>Pfingstrose         | Mai - Juni       | 70 cm                     | violettrosa          | ⊖<br>frisch       | Ja        |   |   | 6 |
|              |                                                                                 | Peeonia lactiflora<br>'Clair de C.Gombould'<br>Pfingstrose | Mai - Juni       | 80 cm                     | purpurrot            | ⊖<br>frisch       | Ja        |   |   | 0 |
|              |                                                                                 | Paconia lactiflora 'Dr Stoffen'<br>Pfingstrose             | Mai - Juni       | 60 cm                     | purpur               | ⊖<br>frisch       | Ja        |   |   | V |
|              |                                                                                 | Paeonia lactiflora 'Edulis Superba'<br>Pfingstrose         | Mai - Juni       | 100 cm                    | tief-rosa            | ⊖<br>frisch       | Ja        |   |   |   |
|              |                                                                                 | Paconia lactiflora 'Felix Crousse'<br>Pfingstrose          | Mai - Juni       | 80 cm                     | tief-rot             | ⊖<br>frisch       | 28        |   |   |   |
|              |                                                                                 | Paeonia lactiflora "Festiva Pixie"<br>Pfingstrose          | Mai -<br>Oktober | 70 cm                     | weiß                 | ⊖<br>frisch       | Ja        |   |   |   |
|              |                                                                                 | Paeonia lactiflora 'Fokker'<br>Plingstrose                 | Mai - Juni       | 90 cm                     | purpurrot            | ⊖<br>frisch       | Ja        |   |   |   |
|              |                                                                                 | Paconia lactiflora 'Garonne'                               | Mai - Juni       | 80 cm                     | weiß                 | 0                 | Ja        |   |   |   |

## **Besonders hilfreich!**

Sie können zwischen zwei Optionsfeldern wählen:

- 1. Alle, auch nicht lieferbare Pflanzen, anzeigen (z. B. bei Pflanzplanungen)
- 2. Nur lieferbare Pflanzen anzeigen (z. B. bei konkreten Kundenbestellungen)

# **Shop-Guide**

... online bestellen leicht gemacht!

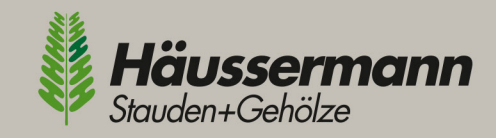

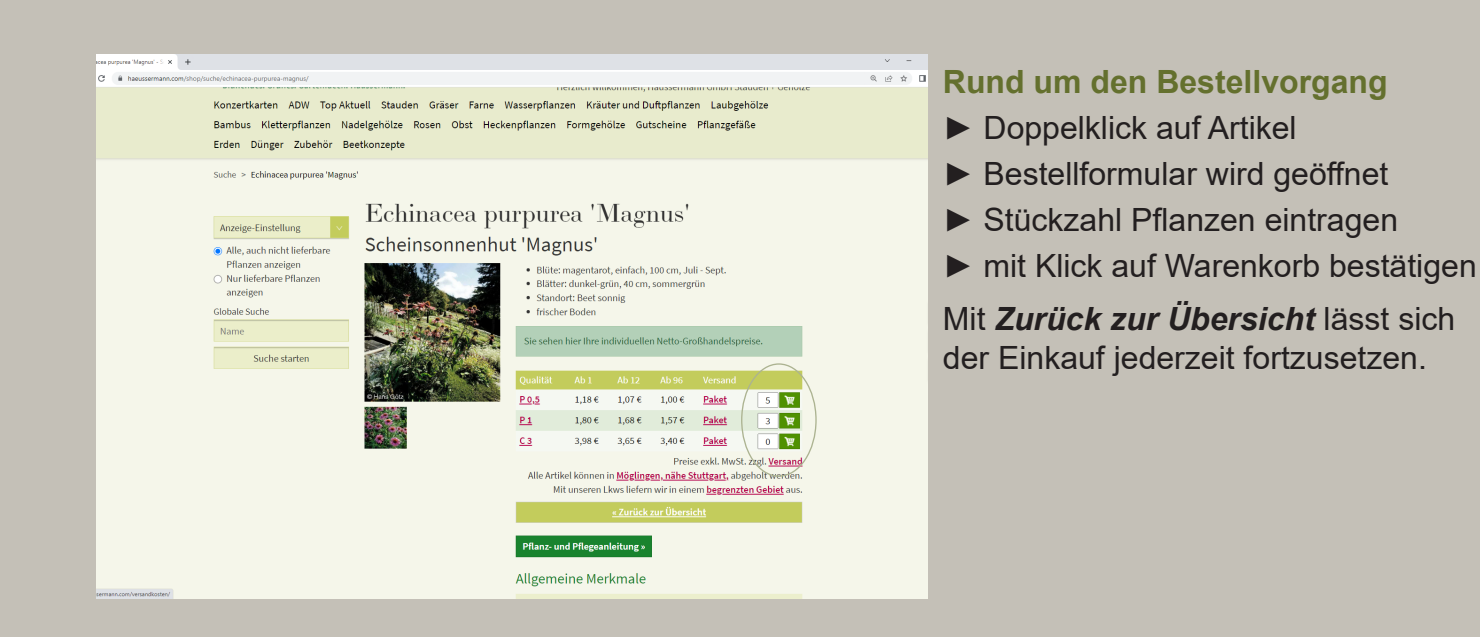

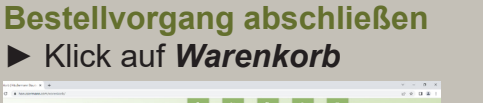

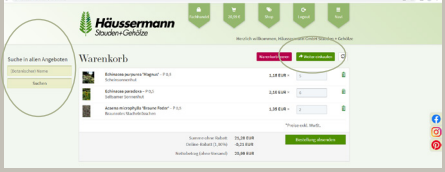

#### **Bitte beachten:**

Mit Button *Weiter einkaufen* können noch weitere Artikel hinzugefügt werden.

**Suche in allen Angeboten** (oben links) führt zu den Pflanzen MIT Bildetikett.

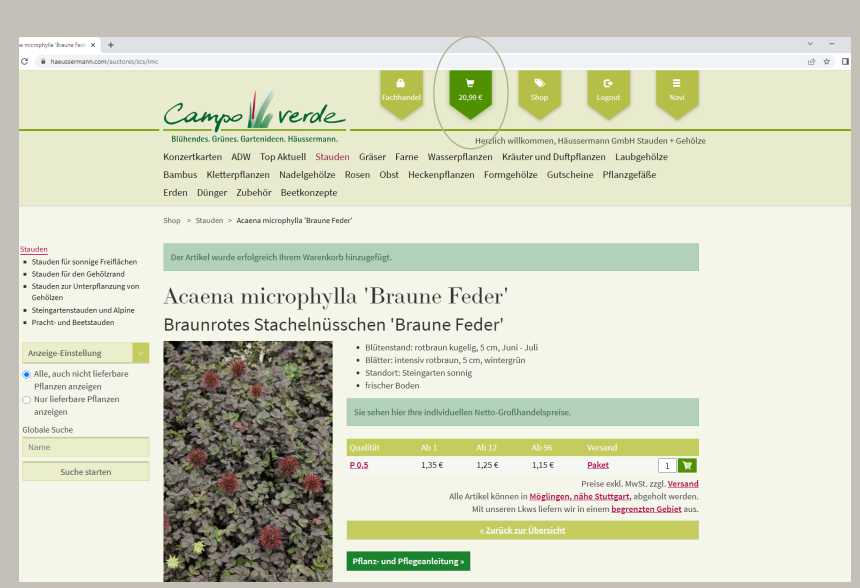

| enicht 828   Häußerner × +                            |                                                                                                    |                            |                                                                                           |                |                     |
|-------------------------------------------------------|----------------------------------------------------------------------------------------------------|----------------------------|-------------------------------------------------------------------------------------------|----------------|---------------------|
| A haeussermann.com/auctores/scs/imc                   |                                                                                                    |                            |                                                                                           |                |                     |
|                                                       | Häusserman<br>Stauden+Gehölze                                                                                     | in !                       | Healich wi                                                                                | licommen, Hil  | Loguel Russ         |
| Suche in allen Ange<br>(Interaction) simme<br>Soutien | boten Bestellübersicht<br>Rechnungsadresse<br>Habsernang Größel<br>son Korrobel a<br>zosse Miglingen<br>Warenborb |                            | Lieferadresse<br>Häussemenn GrabH<br>Stauden + Gehötze<br>Im Komfeld 4<br>11255 Höglingen |                |                     |
|                                                       | Artikel                                                                                                    |                            | Anabi                                                                                     | Preis          | Generatorels        |
|                                                       | Echinacea purpurea 'Magnus' - P 0,5<br>Scheinsonnenhut                                                            |                            | 5                                                                                         | 1,18 EUR       | 5,90 EUR            |
|                                                       | Echinacea paradooa - P 0,5<br>Seltsamer Sonnenhut                                                                 |                            | 6                                                                                         | 2,10 EUR       | 12,60 EUR           |
|                                                       | Acaena microphylla 'Braune Feder' – P 0,5<br>Braunrotes Stachelnüsschen                                           |                            | 2                                                                                         | 1,35 EUR       | 2,70 EUR            |
|                                                       | Ihr Kommertan:                                                                                                    |                            |                                                                                           |                | "Preise exkl. NwSt. |
|                                                       | ich bestätigte die AGB gelesen zu haben und                                                                       | l damit einverstanden zu s | ein.                                                                                      |                |                     |
|                                                       | Zahlart                                                                                                    | Bestellübersicht           |                                                                                           |                |                     |
|                                                       | Rechnung                                                                                                    | Summe ohne Rabatt          |                                                                                           |                | 21,20 EUR           |
|                                                       |                                                                                                    | Online-Rabatt (1,001       | 4                                                                                         |                | -0,21 EUR           |
|                                                       |                                                                                                    | Summe                      |                                                                                           |                | 20,99 EUR           |
|                                                       |                                                                                                    | Zahlart                    | Rechnung                                                                                  |                | 0,00 EUR            |
|                                                       |                                                                                                    | Versandart                 | Anlieferung                                                                               |                | 0,00 EUR            |
|                                                       |                                                                                                    | Nettobetrag                |                                                                                           |                | 20,99 EUR           |
|                                                       |                                                                                                    | zzgt. des zum Lieferz      | eitpunkt gufögen Mehrn                                                                    | rertsteuersalz | 6                   |
|                                                       |                                                                                                    | Zurück                     | 2                                                                                         | Uthungspfied   | itig bestellen      |

Individuell - so wie Sie's brauchen Im Feld *Kommentar* können Sie uns eine Nachricht hinterlassen (z. B. Wunschtermin zur Abholung, getrennte Kommissionen uvm.)

**Bitte beachten**: Um getrennt kommissionieren zu können, benötigen wir Einzel-Bestellungen.

- Bestellvorgang abschließen:
- Kreuz im AGB-Kästchen
- Klick auf Zahlungspflichtig bestellen